## VineForecast

## Einrichtung

- 1. Registrieren Sie sich über https://app.vineforecast.com/register
- 2. Bestätigen Sie Ihre E-Mail, über die Mail, die nun bei Ihnen im Postfach sein sollte (ggf. auch Spamordner checken).
- 3. Geben Sie die restlichen Informationen an.
- 4. Sie sollten nach Abschluss der Registrierung auf ein Fenster gelangen, in dem Sie entweder die Option "Manuell anlegen" oder "Shapefiles importieren" auswählen können. Wenn Sie Ihre Daten aus dem Agrarportal Hessen importieren möchten, dann wählen Sie "Shapefiles importieren".

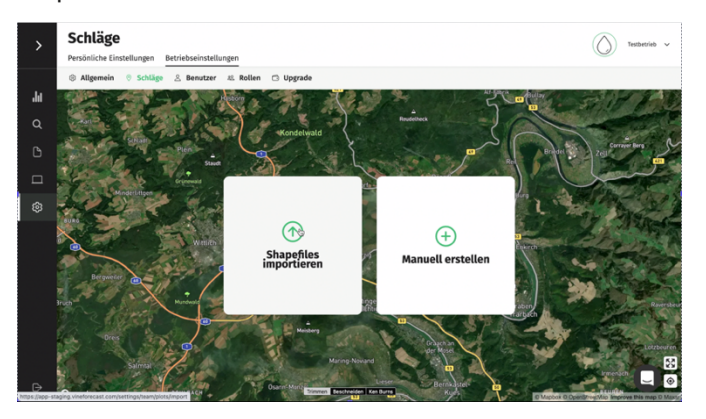

Um die richtigen Dateien für den Import zu verwenden, folgen Sie bitte diesen Schritten:

- Melden Sie sich unter: <u>https://agrarportal-hessen.de</u> mit Ihrer Betriebsnummer und Ihrem Passwort an.
- Nach der Anmeldung wählen Sie "Gemeinsamer Antrag" aus.
- Klicken Sie anschließend oben rechts auf Flächen- und Nutzungsnachweis.
- Bitte wählen Sie Schläge exportieren für alle Geometrien aus. Sie erhalten eine Datei.
- Diese "zip-Datei" finden Sie in dem Ordner "Downloads".
- Gehen Sie nun zurück zur VineForecast App und klicken Sie auf Shapefiles importieren und wählen Sie die .zip Datei im Download Ordner aus.
- Sofern Sie schon Flächen im System haben, können Sie weitere Dateien importieren, indem Sie im Bereich Einstellungen -> Schläge oben rechts auf der Karte auf das "+" klicken.

Nun ist die grundsätzliche Einrichtung auch schon abgeschlossen. Sie können noch weitere Anpassung vornehmen, damit die Schläge optimal eingerichtet sind. Dafür können Sie die Schläge bearbeiten. Gehen Sie dabei wie folgt vor:

- 5. Gehen Sie unter Einstellungen auf Betriebseinstellungen  $\rightarrow$  Schläge.
- In der Seitenleiste rechts finden Sie alle importieren Schläge. Hier können Sie nun bei den Schlägen auf das Zahnrad hinten in der Zeile klicken, um diese zu bearbeiten. Zudem können Sie über das Mülleimer Symbol die Schläge, die Sie nicht benötigen (bspw. Brachen), löschen.

| Übersicht | Schläge | Clusters | $\rightarrow$ |
|-----------|---------|----------|---------------|
| Name 🌻    |         | Größe 🔅  |               |
| 0002      |         | 0.158 ha | ۲             |
| 0003      |         | 0.961 ha | © 🗊           |
| 0005      |         | 0.155 ha | ۵ 🗊           |
| 0006      |         | 0.072 ha | ۵ 🗊           |
| 0007      |         | 0.1 ha   | 8 🗊           |
| 0008      |         | 0.613 ha | © 🗊           |
| 0009      |         | 0.176 ha | 8 🕯           |
| 0010      |         | 0.205 ha | 8 🗊           |
| 0012      |         | 0.283 ha | 8 🗊           |
| 0013      |         | 0.151 ha | © 🗊           |
| 0014      |         | 0.13 ha  | 8 🗊           |
| 0016      |         | 1.929 ha |               |
| 0018      |         | 0.65 ha  |               |

- 7. Auf der Karte können Sie ähnlich die Abgrenzung des Schlags anpassen. Außerdem können Sie rechts noch den Namen so ändern, dass Sie die Schläge schnell auseinanderhalten können. Ebenso müssen Sie unten nun auch eine Rebsorte für den Schlag hinzufügen. Vergessen Sie nicht abschließend die Änderungen über den Button unten rechts abzuspeichern.
- 8. Sie können außerdem über Betriebseinstellungen → Schläge oben rechts auf der Karte über den Button "Schlag hinzufügen" auch einen neuen Schlag hinzufügen.